To access the DASH landing page, enter <u>https://dash.tennessee.edu/home</u> into the browser. Select the box labeled "Employee Self-Service Finance, Human Resources, Facilities"

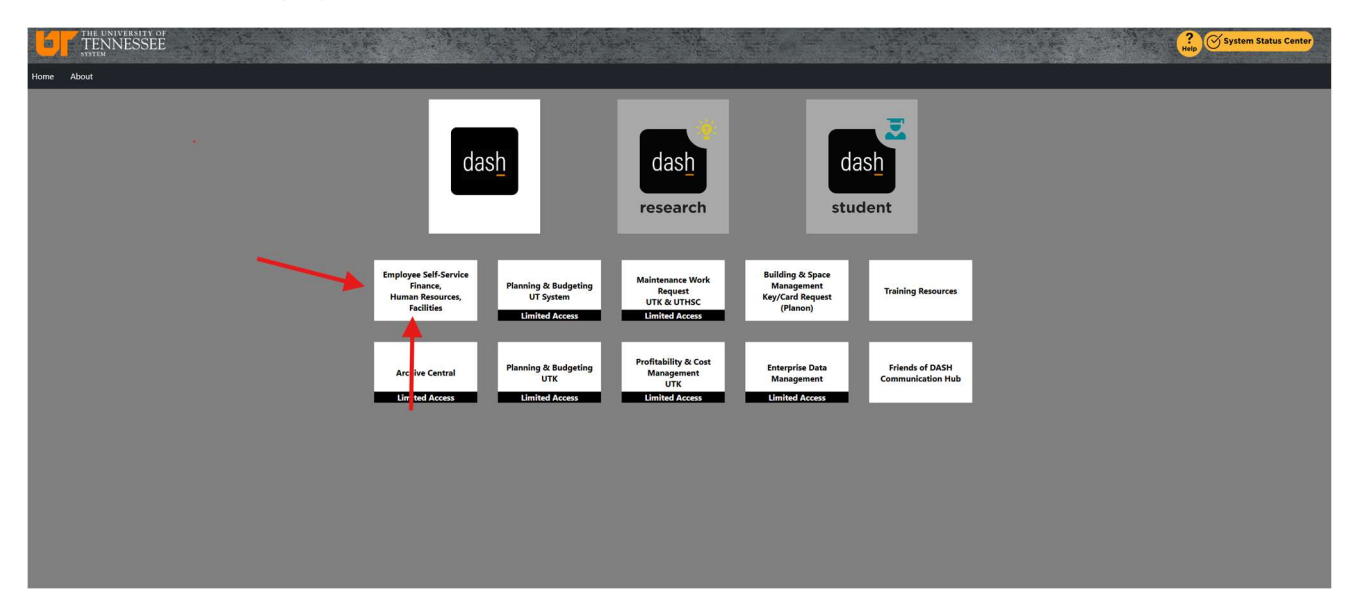

Select the Company Single Sign-On button and use your UT Net ID and password to sign in. Complete the DUO authentication.

| Sign In<br>Oracle Applications Cloud |  |
|--------------------------------------|--|
| Company Single Sign-On               |  |
| Or                                   |  |
| User ID                              |  |
| User ID                              |  |
| Password                             |  |
| Password                             |  |
| Forgot Password                      |  |
| Sign In                              |  |
| Select Language                      |  |
| English v                            |  |

You may be taken to a welcome page if it is the first time signing in. Navigate to the main dashboard by selecting the home icon on the top right side of the screen.

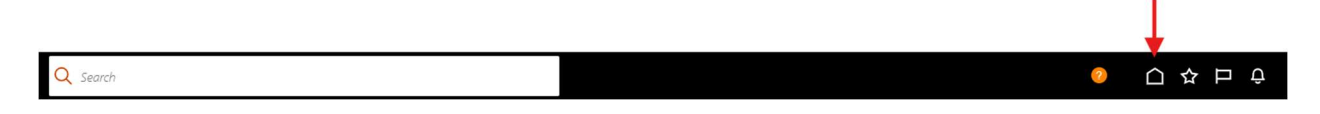

| ( | Me       | My Team              | My Client Groups | Risk Management           | HR Assist             | Contract Management | Receivables                | Payables                 | > |
|---|----------|----------------------|------------------|---------------------------|-----------------------|---------------------|----------------------------|--------------------------|---|
|   | QUICK    | ACTIONS              | APPS             |                           |                       |                     |                            |                          |   |
| 1 | <b>Å</b> | Personal Details     |                  |                           |                       | <b></b>             | •                          | 14                       |   |
| 1 |          | Document Records     |                  | Directory                 | Journeys              | Pay                 | Time and<br>Absences       | Career and               |   |
| 1 |          | Identification Info  |                  |                           |                       |                     |                            | TEHOMINA                 |   |
| 1 | ×        | Contact Info         |                  |                           |                       | 1 to                | <b>=</b>                   |                          |   |
| 1 |          | Family and Emergency | Contacts         | Personal M<br>Information | y Activity Center     | Benefits C<br>N     | )pportunity<br>/arketplace | Roles and<br>Delegations |   |
| 1 |          | My Organization Char |                  | - 11                      |                       |                     |                            |                          |   |
| 1 |          | My Activity Center   | $\rightarrow$    |                           | र्फ़ा                 | +                   |                            |                          |   |
| 1 |          | My Public Info       |                  | Expenses                  | Learning with<br>K@TE |                     |                            |                          |   |

On the main dashboard, under the "Me" tab, select the Expenses app.

In the expense screen, select the gear in the upper right-hand corner.

|        | Travel and Exp      | oenses ower                     | Remi McMillan | ~                                                  |           |                                                     |          |                                                       |            |                                                     |          |                                                  | •        |
|--------|---------------------|---------------------------------|---------------|----------------------------------------------------|-----------|-----------------------------------------------------|----------|-------------------------------------------------------|------------|-----------------------------------------------------|----------|--------------------------------------------------|----------|
| 0      | Expense Reports     |                                 |               |                                                    |           |                                                     |          |                                                       |            |                                                     | -        |                                                  | See Al   |
| 8<br>6 | +                   | Not Submitted<br>U1000232708104 |               | Fending Approval<br>U1000246862765<br>Trip To Ohio |           | Panding Approval<br>U1000252021192<br>Card Increase | -        | Panding Approval<br>UT000252021187<br>Memphis Meeting |            | Panding Approval<br>UT000250805494<br>Card Increase |          | Panding App10<br>UT00025080340<br>Travel Card Re |          |
| £,     | Create Report       | Updated 17 hours ago            |               | Assigned to manager 4 day                          | 1400      | Assigned to manager 4 day                           | 0.06 21  | Assigned to manager 4                                 | days ago   | Assigned to manager 5 day                           | 004.24   | Assigned to ma                                   | <i>,</i> |
| -97    |                     | 1 ibam                          | 50.00 USD     | 1 item 1                                           | 00.00 USD | 1 item                                              | 0.00 USD | 4 items                                               | 620.50 USD | t itsen                                             | 0.00 USD | t item                                           | ~        |
| 44     | Available Expense I | tems (1)                        |               |                                                    |           |                                                     |          |                                                       |            |                                                     |          |                                                  | 0        |

In the drop-down menu, select Manage Delegates.

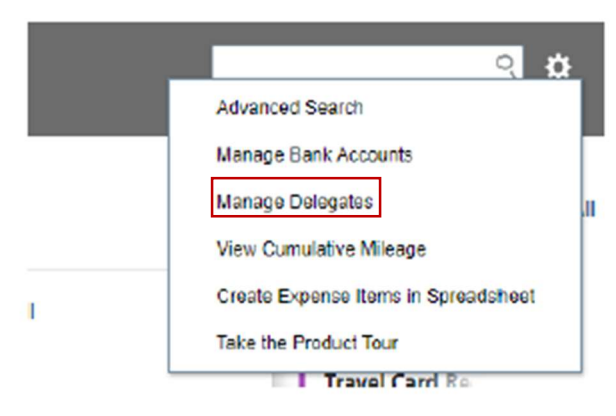

### Click the plus icon.

# Status Active Status Active Shruti Maurer Sendiral-test of corresponde.com Adjuent instructor Valid 9/6/2024 Zebulon Adams Sendiral-test of corresponde.com Valid 9/6/2024 Valid 9/6/2024 Weid: all Resident Valid 9/6/2024

In the search field, select the magnifying glass to open the search screen.

| + 🗙 📀 Status Active 🗸 |          |                |  |
|-----------------------|----------|----------------|--|
|                       | * Person | <mark>.</mark> |  |
|                       |          |                |  |
|                       |          | Т              |  |

The search fields are case sensitive and it may be necessary to search the person's name by capitalizing the first letters in their first and last name. You may also include the % wildcard character between the first and last name if you are still unable to locate. Example: Mary%Johnson

Be sure that the correct person is selected by double checking the name and email address. You will need to add each of the following people as a delegate:

Kirsha Smith ksmit321@uthsc.edu

Mary Johnson mmyricks@uthsc.edu

Tiarra Nelson tworthy1@uthsc.edu

|                   | ×                      |
|-------------------|------------------------|
| Search            | Advanced               |
| Match 💿 All 🔵 Any |                        |
| Person John%Smith |                        |
| Email             |                        |
|                   | Search Reset           |
| Person            | 7 Email                |
| John Smith        | JSMIT179@TENNESSEE.EDU |
| John Smith        | JSMIT640@TENNESSEE.EDU |
| John Smith        | JSMIT705@TENNESSEE.EDU |
| John Smith        | JSMIT734@TENNESSEE.EDU |
| John Smithson     | JSMITHS7@TENNESSEE.EDU |
| Johnathan Smith   | KYG987@TENNESSEE.EDU   |
| Laboration On the | JSMIT559@TENNESSEE.EDU |

Once you have located the correct person, select the name then select OK. On the delegate screen, select Save and Close on the top right side of the screen.

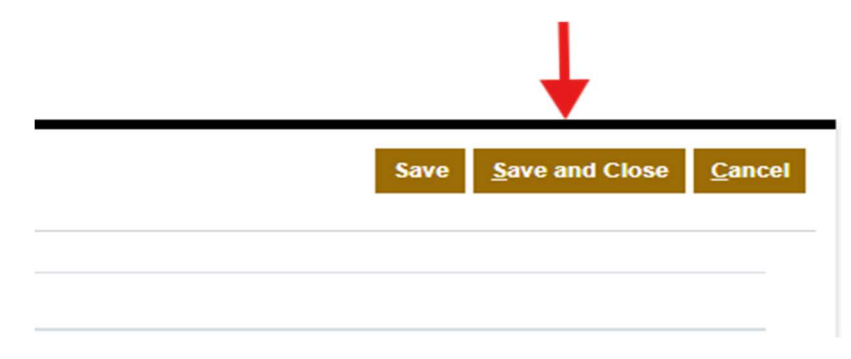

To remove a delegate, select the delegate you want to remove and click the X to deactivate.

| ≡        | das <u>h</u>            |                                                                     |                |
|----------|-------------------------|---------------------------------------------------------------------|----------------|
| Delega   | ates and Permissions () |                                                                     |                |
| <b>۵</b> | + × Active .            | 2                                                                   |                |
| No.      |                         | Shruti Maurer<br>sentmal-lest-disord@orade.com<br>AdjunctInstructer | Veild 6/6/2924 |
|          |                         | Zebulon Adams<br>sendmal-test-discard@orade.com<br>Medical Resident | Valid 6/6/2024 |

You will receive a pop-up warning to confirm if you want to remove. Click yes and save.

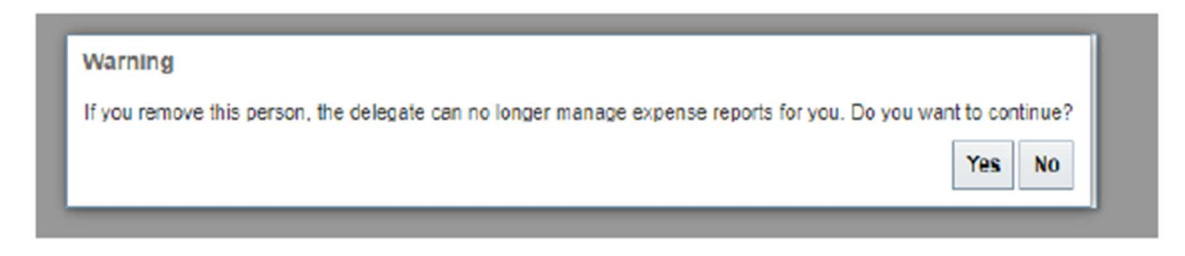

The validity dates will now be updated and show the beginning and end date.

| Vald 8/7/2024             |
|---------------------------|
| Valid 8/6/2024 - 8/7/2024 |
| Valid 8/6/2024            |